# NAVODILO ZA IZDELAVO KART ZA ORUXMAPS

### <u>ARCGIS</u>

- 1. V ArcGIS-u izdelaj geopozicionirano karto območja. Zoomiraj karto tako, da je na ekranu območje, ki ga želiš izvoziti.
- 2. Izvozi karto z ukazom *File / Export Map.* Tip datoteke (*Save As Type*) nastavi na **JPEG**. Pod *Options / General* odkljukaj opcijo **Write World File** in nastavi Resolution **vsaj na 300 dpi**. Klikni Save.

## <u>QGIS</u>

- V QGIS-u izdelaj karto območja ter zaženi Print Composer (menu Project / New Print Composer). Nariši oz. dodaj karto z ikono Add New Map (vse potrebne ikone so na levi v stolpcu), nariši jo po celotnem listu (da so vogali karte točno v vogalih lista). Karto premikaš z ikono Move Item Content, zoomiraš pa jo s popravkom vrednosti Scale, ki je dostopna v desnem menuju Item Properties / Main Properties.
- 2. Na desni v menuju *Composition / Export Settings* nastavi *Export Resolution* vsaj na 300 dpi. V istem sklopu okljukaj opcijo Save World File.
- 3. Karto izvoziš v glavnem menuju Composer / Export As Image, kot JPG.

#### WINDOWS EXPLORER / UREJANJE FAJLOV

4. Pojdi v direktorij, kamor si posnel karto. Tam sta nastali dve datoteki: imekarte.jpg in imekarte.jgw. Preimenuj končnico datoteke imekarte.JGW v imekarte.**JPW**.

#### **ORUXMAPS DESKTOP**

- 5. Poženi OruxMaps Desktop (datoteko **OruxMapsDesktop.jar**).
- 6. Klikni na gumb **Calibration file**. Izberi datoteko imekarte.jpw. Če je vse v redu, se naloži tudi karta (Image file). Program sporoči: Unknown datum! Select it manually. To je OK.
- 7. Klikni na gumb **Datum** in izberi s seznama **D48 Slovenia : Slovenia** (ali pritisni črko D).
- 8. Klikni na gumb **Projection** in izberi **Transverse Mercator** (ali pritisni črko T). V oknu, ki se odpre, nastavi parametre takole:

Latitude Origin: **0** Longitude Origin: **15** k (Scale Factor): **0.9999** False East: **500000** False North: **-5000000** 

- 9. Spodaj izpolni še ime karte v polju **Map Name**, npr. Golovec, ter izberi direktorij, kamor se bo karta zapisala. Najbolje, da je ime tega direktorija enako imenu karte.
- 10. Klikni Create Map.

#### <u>Android / telefon</u>

- 11. Priključi svojo Android napravo (npr. telefon) na računalnik. Na napravi poišči **direktorij oruxmaps** in v njem **direktorij mapfiles**. V ta direktorij skopiraj direktorij s karto, ki si ga ustvaril.
- 12. To je to, ko naslednjič poženeš OruxMaps na Android napravi, izbereš opcijo **Switch Map/Offline maps**, in v seznamu bo pojavila tvoja karta. Izberi jo in uživaj.

\* *Opomba 1:* OruxMaps v trgovini Play ne obstaja v brezplačni varianti. Ta je na voljo kot offline namestitveni fajl s končnico \*.apk, na spletni strani <u>https://www.oruxmaps.com/</u>

Telefon pri namestitvi APK-jev sicer jamra, da je lahko nevarno, ampak OruxMaps je preverjeno OK. \* *Opomba 2:* Zoomiranje offline kart v aplikaciji OruxMaps poteka s pritiski na gumba za zvok (Volume +/-), ker bo navaden zoom premaknil karto na online verzijo. Če se pri prevelikem odzoomiranju pojavijo bela polja in karta izgine, je to zaradi prevelikega zooma.